# Bedtools commands Worksheet (DOWNLOAD IGV)

Author: Ariel Eraso, 2022

https://bedtools.readthedocs.io/en/latest/

Bedtools is great for doing genomic arithmetic between data sets (it even says so on their

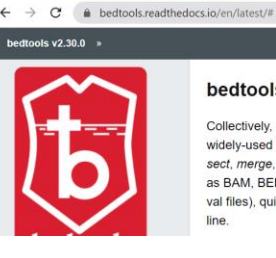

#### bedtools: a powerful toolset for genome arithmetic

Collectively, the **bedtools** utilities are a swiss-army knife of tools for a wide-range of genomics analysis tasks. The most widely-used tools enable genome arithmetic: that is, set theory on the genome. For example, **bedtools** allows one to *intersect. merge. count, complement,* and *shuffle* genomic intervals from multiple files in widely-used genomic file formats such as BAM, BED, GFF/GTF, VCF. While each individual tool is designed to do a relatively simple task (e.g., *intersect* two interval files), quite sophisticated analyses can be conducted by combining multiple bedtools operations on the UNIX command line.

website, see below). It is also great because its very well documented. It even has a table of contents for you to peruse through. Still if you need to look for specific tools the

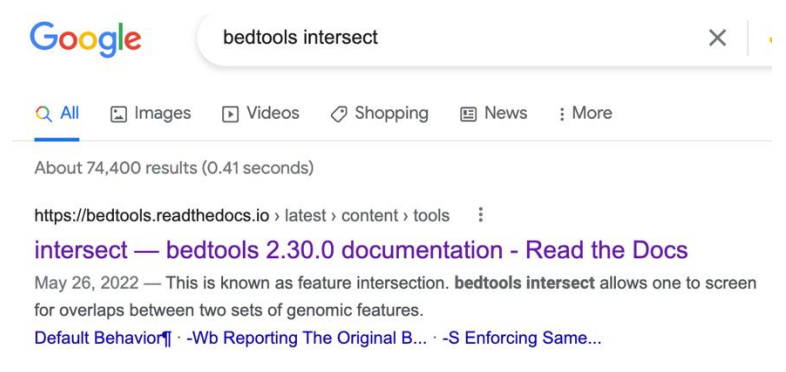

easiest thing to do, like with most computational work, is to google.

8 \* \* =

See how easy that was! My google search took me to the website with the first link. So that's how you find any tool you need. Here I have googles bedtools intersect, one of the

easiest to use So lets get started.

# Important directories

Your bed files are located at /scratch/Shares/dowell/public/sread2021/data\_files/day9/

#### Or are they?

How do you make sure this directory is not empty?

There are a couple of files here some end in summits.bed and some end in .narrowPeak. What is the difference? Will either set work for bedtools?

Genome annotations files are found at

/scratch/Shares/public/genomes/Homo\_sapiens/NBI/RCh3/Anno/Jeans/Jeannes.g tfo Maybe?

Maybe?

### Loading bed tools

This is again using module load. If you don't know what version to use you can always type part of the name then hit tab to see your options.

```
[fiji-1:~$ module load bedtools
    bedtools bedtools/2.23.0 bedtools/2.25.0 bedtools/2.28.0
[fiji-1:~$ module load bedtools/2.28.0
```

The general format for inputting bedtools commands is

fiji-1:~\$ bedtools toolname -a file1 -b file2

Bedtools to call the program, followed by the tool, then you designate each file as either a or b so bedtools knows what files to use

### **Bedtools intersect**

The most common bed-tool is bedtools intersect linked here:

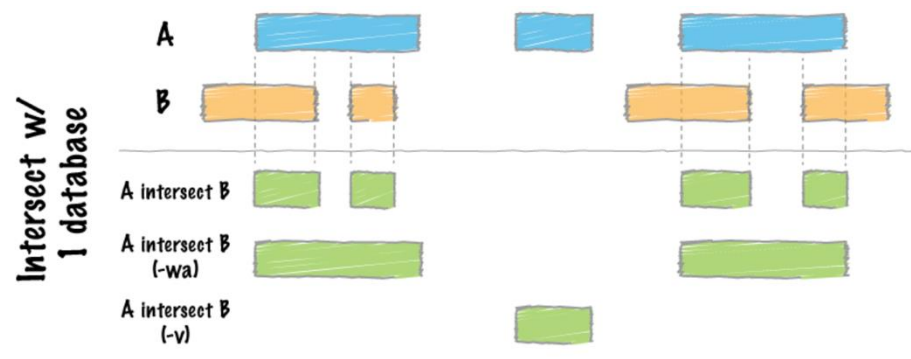

<u>https://bedtools.readthedocs.io/en/latest/content/tools/intersect.html</u> Intersect will take file A (in blue below) with file B (orange below) and show you what parts of them overlap (green).

As a first pass to see how this works, try intersecting a bed file with a gene annotation file (found at ). The result is a bedfile that reflects the regions in which there is overlap.

[fiji-1:~/bedtools\_ALE\$ bedtools intersect -a GABPA\_summits.bed -b /scratch/Share]
s/dowell/genomes/hg38/hg38 refseg.bed

| 0,0001011 | ., geneme | ,       | ,            |              |          |
|-----------|-----------|---------|--------------|--------------|----------|
| chr13     | 18212153  | 3       | 18212154     | GABPA_peak_2 | 11.87998 |
| chr21     | 8208342   | 8208343 | GABPA_peak_6 | 14.46615     |          |
| chr21     | 8208342   | 8208343 | GABPA_peak_6 | 14.46615     |          |
| chr21     | 8209936   | 8209937 | GABPA_peak_7 | 16.16573     |          |
| chr21     | 8209936   | 8209937 | GABPA_peak_7 | 16.16573     |          |
| chr21     | 8209936   | 8209937 | GABPA_peak_7 | 16.16573     |          |
| chr21     | 8209936   | 8209937 | GABPA_peak_7 | 16.16573     |          |
| chr21     | 8209936   | 8209937 | GABPA_peak_7 | 16.16573     |          |
| chr21     | 8209936   | 8209937 | GABPA_peak_7 | 16.16573     |          |
| chr21     | 8209936   | 8209937 | GABPA_peak_7 | 16.16573     |          |
| chr21     | 8254018   | 8254019 | GABPA_peak_8 | 19.40786     |          |
| chr21     | 8392705   | 8392706 | GABPA_peak_9 | 23.28121     |          |
| chr21     | 8392705   | 8392706 | GABPA_peak_9 | 23.28121     |          |
| chr21     | 8392705   | 8392706 | GABPA_peak_9 | 23.28121     |          |
| chr21     | 8392705   | 8392706 | GABPA_peak_9 | 23.28121     |          |
| chr21     | 8392705   | 8392706 | GARPA neak 9 | 23 28121     |          |

The intersect between our bedfile, with the gene annotations should be extensive since these regions correspond to this genome. This gives quite a cumbersome output that is also hard to call if needed for downstream applications.

You can save your output using the > flag as so that it is more weildly

```
[fiji-1:~/bedtools_ALE$ bedtools intersect -a GABPA_summits.bed -b /scratch/Share]
s/dowell/genomes/hg38/hg38_refseq.bed > GABPA_GENOME_int.bed
[fiji-1:~/bedtools_ALE$ lt
total 24M
-rw-rw-r-- 1 arer2562 4.6K Jun 28 15:43 GABPA_GENOME_int.bed
```

The file size is not zero this is a pretty good indication that intersect worked. To make sure file is not empty you can head your new file.

| [fiji-1: | ~/bedtoo | ls_ALE\$ ł | nead GABPA_GENO | 4E_int.bed   |          |
|----------|----------|------------|-----------------|--------------|----------|
| chr13    | 1821215  | 3          | 18212154        | GABPA_peak_2 | 11.87998 |
| chr21    | 8208342  | 8208343    | GABPA_peak_6    | 14.46615     |          |
| chr21    | 8208342  | 8208343    | GABPA_peak_6    | 14.46615     |          |
| chr21    | 8209936  | 8209937    | GABPA_peak_7    | 16.16573     |          |
| chr21    | 8209936  | 8209937    | GABPA_peak_7    | 16.16573     |          |
| chr21    | 8209936  | 8209937    | GABPA_peak_7    | 16.16573     |          |
| chr21    | 8209936  | 8209937    | GABPA_peak_7    | 16.16573     |          |
| chr21    | 8209936  | 8209937    | GABPA_peak_7    | 16.16573     |          |
| chr21    | 8209936  | 8209937    | GABPA_peak_7    | 16.16573     |          |
| chr21    | 8209936  | 8209937    | GABPA_peak_7    | 16.16573     |          |

#### **Bedtools intersect -wa**

The -wa flag in bedtools intersect produces an output that keeps the entire overlapping regions of your -A file as opposed to just the overlapping pieces.

| [ <mark>fiji-2</mark> :<br>[refseq |                | <pre>\$ bedtools inters NOME inta bed</pre> | ect -wa -a GABPA  | _summits.bed -b /scratch/Shares/dowell/genomes/hg38/hg38_ |
|------------------------------------|----------------|---------------------------------------------|-------------------|-----------------------------------------------------------|
| [fiji-2                            | ~/bedtools ALE | \$ head GABPA GENO                          | ME inta.bed       |                                                           |
| chr13                              | 18212153       | 18212154                                    | _<br>GABPA_peak_2 | 11.87998                                                  |
| chr21                              | 8208342 82083  | 343 GABPA_peak_6                            | 14.46615          |                                                           |
| chr21                              | 8208342 82083  | 343 GABPA_peak_6                            | 14.46615          |                                                           |
| chr21                              | 8209936 82099  | 37 GABPA_peak_7                             | 16.16573          |                                                           |
| chr21                              | 8209936 82099  | 37 GABPA_peak_7                             | 16.16573          |                                                           |
| chr21                              | 8209936 82099  | 37 GABPA_peak_7                             | 16.16573          |                                                           |
| chr21                              | 8209936 82099  | 37 GABPA_peak_7                             | 16.16573          |                                                           |
| chr21                              | 8209936 82099  | 37 GABPA_peak_7                             | 16.16573          |                                                           |
| chr21                              | 8209936 82099  | 37 GABPA_peak_7                             | 16.16573          |                                                           |
| chr21                              | 8209936 82099  | 37 GABPA peak 7                             | 16.16573          |                                                           |

A simple head won't tell you if there is actually a difference between these two outputs.

For this you should use igv. If you haven't already got it on your computer it can be downloaded here: <a href="https://software.broadinstitute.org/software/igv/download">https://software.broadinstitute.org/software/igv/download</a>

You can copy your files from remote to your computer. Obviously change your information for your serve but here is the command for fiji, a server which you are not using.

arieleraso@Ariels-MacBook-Pro ~ % rsync arer2562@fiji.colorado.edu:/Users/arer25 62/bedtools\_ALE/GABPA\_GENOME\_int.bed /Users/arieleraso/Desktop/

| Refsea Genes                          |                   |            |                   | ( بنيز <mark>بينيني</mark> - ينزم (بيني بر) ( بيني () بي | (11)-8(11)(11)(11)(11)(11)(11)(11)(11)(11)(11 |
|---------------------------------------|-------------------|------------|-------------------|----------------------------------------------------------|-----------------------------------------------|
| · · · · · · · · · · · · · · · · · · · | XR_951076.2 BAGE2 | LIPI CXADR | NCAM2 MIR155HG GF | RIK1 IFNAR1 SIM2                                         | IGSF5 U2AF1 PCNT                              |
| GABPA GENOME inta.bed                 | I.                |            | 1 1               | II II                                                    | I II                                          |
|                                       | GABPA_peak_6      |            | GABPA_peak_19     | GABPA_peak_                                              | 26 GABPA_peak_30                              |
| GABPA GENOME int.bed                  | I                 |            | 1 I               | II II                                                    | I II                                          |
|                                       | GABPA_peak_6      |            | GABPA_peak_19     |                                                          | 26 GABPA_peak_30                              |
|                                       |                   |            |                   |                                                          |                                               |

What you see is that the genome is so expansive, and the GABA regions so small in comparison, that you don't really see a difference if you add the -wa flag (in red).

What happens if your two files don't have any overlap?

#### **Bedtools intersect -v**

Here I have intersected two summit files. As you remember, if you don't tell bedtools to save your output, it should print. Yet it didn't. Does this mean it does not work?

```
[fiji-1:~/bedtools_ALE$ bedtools intersect -a GABPA_summits.bed -b BACH1_summits.
bed
fiji-1:~/bedtools_ALE$
```

One easy way to check: plug this into a script and check your err files.

0 Jun 28 11:12 \_Bedtools\_commands\_8405749.err 0 Jun 28 11:12 \_Bedtools\_commands\_8405749.out

As you can see my files are empty. A quick head of my error file confirms its empty.

```
[fiji-2:/scratch/Users/arer2562/p53_machinelearning/eno$ head _Bedtools_commands_8405749.err
fiji-2:/scratch/Users/arer2562/p53_machinelearning/eno$
```

So what happened? Lets try looking at this in IGV. Rsync down both the input files as well as your saved output file (remember for this its just the same command as before followed by > newfile.bed

The first thing you'll notice is that the empty intersect files don't load onto igv. The second thing you'll notice is that the files seem to overlap quite a bit right?

| Refseg Genes      | 1 I I I I I I I I I I I I I I I I I I I |
|-------------------|-----------------------------------------|
|                   | MIR3648-2                               |
| BACH1 summits.bed | ΪΪ                                      |
| _                 | BACH1_peak_11                           |
| GABPA summits.bed | ĔĔ                                      |
|                   | GABPA_peak_12                           |

Zooming in more reveals that these two files don't overlap.

| Refseg Genes      | <b>&gt;</b>   | •         |               |
|-------------------|---------------|-----------|---------------|
|                   | MIR3648-2     | MIR10396A |               |
| BACH1 summits.bed | l I           |           | 1             |
|                   | BACH1_peak_11 |           | BACH1_peak_12 |
| GABPA_summits.bed | I. I.         |           | I.            |
| _                 | GABPA_peak_12 |           | GABPA_peak_13 |
|                   |               |           |               |

Summit files are only the single nucleotide containing the most signal from a region. That is what I have used for this. Hence the lack of overlap.

This makes for a great opportunity, however, to learn the -v flag.

This flag gives you the inverse of your output. So if you were to ask for intersects of the two summits, with the -v flag, you would get instead all of the places where they don't intersect.

| Refseg Genes              | •             |
|---------------------------|---------------|
|                           | MIR3648-2     |
| BACH1 summits.bed         | I I           |
|                           | BACH1_peak_11 |
| GABPA summits.bed         | I I           |
|                           | GABPA_peak_12 |
| GABPA_summits_BACH1_summi | I I           |
| bed                       | GABPA_peak_12 |
|                           |               |

As you can see this gives you all of the GABPA peaks. Based on this, do you think the empty intersect file was an err?

### **Bedtools closest**

|   |         | default      | -io               | -iu               | -id                 |
|---|---------|--------------|-------------------|-------------------|---------------------|
|   | default | (w/ overlap) | (ignore overlaps) | (ignore upstream) | (ignore downstream) |
| А |         |              |                   |                   |                     |
| В |         |              |                   |                   | <u> </u>            |

https://bedtools.readthedocs.io/en/latest/content/tools/closest.html

As you can guess, bedtools closest outputs the regions that are closest to overlapping. By default this includes overlapping regions. Closest can be a great complement to intersect, especially if your intersect file ends up empty

| fiji-2: | <pre>~/bedtools_ALE\$</pre> | bedtools closest | -a GABPA_summits | s.bed -b  | BACH1_s | ummits. | bed > GA | BPA_summit | s_BACH1_ | summits_close.bed |
|---------|-----------------------------|------------------|------------------|-----------|---------|---------|----------|------------|----------|-------------------|
| fiji-2: | <pre>~/bedtools_ALE\$</pre> | head GABPA_summi | ts_BACH1_summits | _close.be | ed      |         |          |            |          |                   |
| chr1    | 630936 630937               | GABPA_peak_1     | 12.05997         | chr1      | 630948  | 630949  | BACH1_p  | eak_1      | 39.30252 |                   |
| chr13   | 18212153                    | 18212154         | GABPA_peak_2     | 11.87998  | 3       |         | -1       | -1         |          | -1                |
| chr17   | 26885773                    | 26885774         | GABPA_peak_3     | 9.23636   |         | -1      | -1       |            | -1       |                   |
| chr2    | 89840332                    | 89840333         | GABPA_peak_4     | 12.05997  | 7       |         | -1       | -1         |          | -1                |
| chr21   | 5128593 5128594             | GABPA_peak_5     | 7.48780 chr21    | 8208253   | 8208254 | BACH1_  | peak_3   | 13.19981   | L        |                   |
| chr21   | 8208342 8208343             | GABPA_peak_6     | 14.46615         | chr21     | 8208253 | 8208254 | 4BACH1_p | eak_3      | 13.19981 |                   |
| chr21   | 8209936 8209937             | GABPA_peak_7     | 16.16573         | chr21     | 8209883 | 8209884 | 4BACH1_p | eak_4      | 35.57483 |                   |
| chr21   | 8254018 8254019             | GABPA_peak_8     | 19.40786         | chr21     | 8254021 | 8254022 | 2BACH1_p | eak_6      | 38.95876 |                   |
| chr21   | 8392705 8392706             | GABPA_peak_9     | 23.28121         | chr21     | 8392829 | 839283  | 0BACH1_p | eak_8      | 43.21281 |                   |
| chr21   | 8435903 8435904             | _GABPA_peak_10   | 6.74743 chr21    | 8435623   | 8435624 | BACH1_  | peak_9   | 10.33165   | 5        |                   |

You can rsync this file as you would any other and throw it on IGV. The first hing you should notice, compared to the intersect file, is that it loads onto IGV.

| Refseg Genes              | - · ·         |
|---------------------------|---------------|
|                           | MIR3648-2     |
| BACH1_summits.bed         | I I           |
| _                         | BACH1_peak_11 |
| GABPA summits.bed         | I I           |
| _                         | GABPA_peak_12 |
| GABPA_summits_BACH1_summi | • •           |
| e.bed                     | GABPA_peak_12 |
|                           |               |

Closest results in a tophat representing the closest region. This is a helpful tool anytime you don't have overlaps.

### **Bedtools window**

https://bedtools.readthedocs.io/en/latest/content/tools/window.html

Bedtools window searches for overlaps around regions in your files with an added window. This can be important when you want to know what is around your regions within a certain number of nucleotides. By default, the window added is 1000 bp.

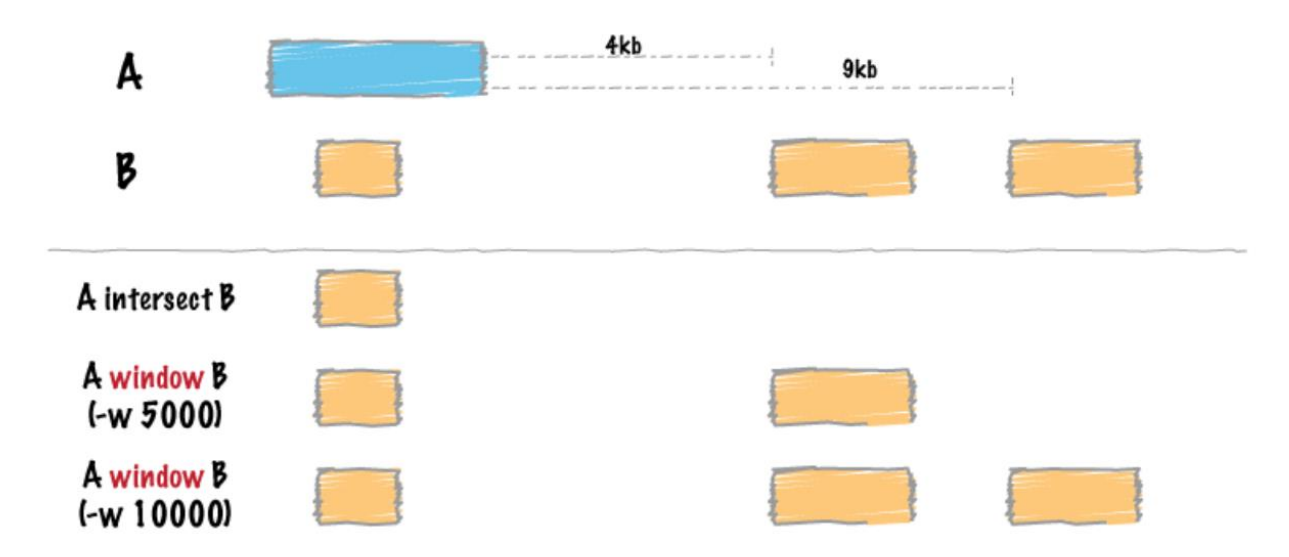

This can be important when you want to know what is around your regions within a certain number of nucleotides. By default, the window added is 1000 bp.

| [fiji-1: | <pre>~/bedtools_ALE\$</pre> | bedtools window  | -a GABPA_summit  | s.bed -b | BACH1_s | ummits.bed > GABPA_summi | ts_BACH1_summits_win.bed |
|----------|-----------------------------|------------------|------------------|----------|---------|--------------------------|--------------------------|
| [fiji-1: | ~/bedtools_ALE\$            | head GABPA_summi | ts_BACH1_summits | _win.bed |         |                          |                          |
| chr1     | 630936 630937               | GABPA_peak_1     | 12.05997         | chr1     | 630948  | 630949 BACH1_peak_1      | 39.30252                 |
| chr21    | 8208342 8208343             | GABPA_peak_6     | 14.46615         | chr21    | 8208253 | 8208254 BACH1_peak_3     | 13.19981                 |
| chr21    | 8209936 8209937             | ′GABPA_peak_7    | 16.16573         | chr21    | 8209883 | 8209884 BACH1_peak_4     | 35.57483                 |
| chr21    | 8254018 8254019             | GABPA_peak_8     | 19.40786         | chr21    | 8253106 | 8253107 BACH1_peak_5     | 15.34869                 |
| chr21    | 8254018 8254019             | GABPA_peak_8     | 19.40786         | chr21    | 8254021 | 8254022 BACH1_peak_6     | 38.95876                 |
| chr21    | 8392705 8392706             | GABPA_peak_9     | 23.28121         | chr21    | 8392829 | 8392830 BACH1_peak_8     | 43.21281                 |
| chr21    | 8435903 8435904             | GABPA_peak_10    | 6.74743 chr21    | 8435623  | 8435624 | BACH1_peak_9 10.3316     | 5                        |
| chr21    | 8437112 8437113             | GABPA_peak_11    | 17.01971         | chr21    | 8437089 | 8437090 BACH1_peak_10    | 24.62233                 |
| chr21    | 8987203 8987204             | GABPA_peak_12    | 7.41037 chr21    | 8987272  | 8987273 | BACH1_peak_11 17.1860    | 14                       |
| chr21    | 8988316 8988317             | ′GABPA_peak_13   | 24.13173         | chr21    | 8988250 | 8988251 BACH1_peak_12    | 27.18232                 |

On IGV the output looks like this.

|           | >>>>                                          |                                                                                         | × 1                                                                                                 | L                                                                                                    |
|-----------|-----------------------------------------------|-----------------------------------------------------------------------------------------|----------------------------------------------------------------------------------------------------|----------------------------------------------------------------------------------------------------|
| MIR6724-1 | RNA45SN2                                      | XR_951149.2                                                                             | CDC27P9                                                                                             | MIR6724-2                                                                                                    |
| 1         | 1                                             |                                                                                         |                                                                                                    | 1.1                                                                                                    |
| BACH1_pe  | ak_3                                          |                                                                                         |                                                                                                    | BACH1_peak_5                                                                                                    |
| 11        | (i)                                           |                                                                                         |                                                                                                    | 50                                                                                                    |
| GABPA_pe  | eak_6                                         |                                                                                         |                                                                                                    | GABPA_peak_8                                                                                                    |
| 1         | 1                                             |                                                                                         |                                                                                                    | -                                                                                                    |
| GABPA_pe  | eak_6                                         |                                                                                         |                                                                                                    | GABPA_peak_8                                                                                                    |
|           | MIR6724-1<br>BACH1_pe<br>GABPA_pe<br>GABPA_pe | MIR6724-1 RNA45SN2<br>   <br>BACH1_peak_3<br>   <br>GABPA_peak_6<br>   <br>GABPA_peak_6 | MIR6724-1 RNA45SN2 XR_951149.2<br>I I<br>BACH1_peak_3<br>I I<br>GABPA_peak_6<br>( (<br>GABPA_peak_6 | Image: marked bit with the marked bit with the m |

As you can see, it looks a lot like the output for closest. The real power of window is that it allows you to edit the window in which you are looking.

#### **Bedtools window -w**

To use a window differing from the 1000 bp default, simply add the -w (w stands for window) and specify a window size.

| [fiji-1:~/bedtools_ALE\$   | bedtools window | / -a GABPA_summits                                      | .bed -b B   | BACH1_sum | mits.be | d -w 5000 > GA | BPA_summits_BAC | H1_summits_ |         |
|----------------------------|-----------------|---------------------------------------------------------|-------------|-----------|---------|----------------|-----------------|-------------|---------|
| win5000.bed                |                 |                                                         |             |           |         |                |                 |             |         |
| [fiji-1:~/bedtools_ALE\$   | head GABPA_summ | its_BACH1_summits                                       | _win5000.   | .bed      |         |                |                 |             |         |
| chr1 630936 630937         | GABPA_peak_1    | 12.05997                                                | chr1        | 630948    | 630949  | BACH1_peak_1   | 39.30252        |             |         |
| chr21 8208342 8208343      | 3 GABPA_peak_6  | 14.46615                                                | chr21       | 8208253   | 8208254 | BACH1_peak_3   | 13.19981        |             |         |
| chr21 8208342 8208343      | 3 GABPA_peak_6  | 14.46615                                                | chr21       | 8209883   | 8209884 | BACH1_peak_4   | 35.57483        |             |         |
| chr21 8209936 820993       | 7 GABPA peak 7  | 16.16573                                                | chr21       | 8208253   | 8208254 | BACH1 peak 3   | 13,19981        |             |         |
| chr21 8209936 820993       | 7 GABPA peak 7  | 16.16573                                                | chr21       | 8209883   | 8209884 | BACH1 peak 4   | 35.57483        |             |         |
| chr21 8254018 8254019      | 9 GABPA peak 8  | 19.40786                                                | chr21       | 8253106   | 8253107 | BACH1 peak 5   | 15.34869        |             |         |
| chr21 8254018 8254019      | 9 GABPA peak 8  | 19.40786                                                | chr21       | 8254021   | 8254022 | BACH1 peak 6   | 38,95876        |             |         |
| chr21 8392705 8392706      | 6 GABPA peak 9  | 23,28121                                                | chr21       | 8391286   | 8391287 | BACH1 peak 7   | 13,65037        |             |         |
| chr21 8392705 8392700      | 6 GABPA peak 9  | 23.28121                                                | chr21       | 8392829   | 8392830 | BACH1 peak 8   | 43,21281        |             |         |
| chr21 8435903 8435904      | 4 GABPA peak 10 | 6.74743 chr21                                           | 8435623     | 8435624   | BACH1 p | eak 9 10.33    | 165             |             |         |
| fiii-1:~/bedtools ALE\$    | wc -1 GABPA sum | mits BACH1 summit                                       | s win be    | 4         | D       |                |                 |             |         |
|                            |                 |                                                         | 0_112111000 | -         |         |                |                 |             |         |
|                            |                 |                                                         |             |           |         |                |                 |             |         |
| Defeas Canas               | >               | $\rightarrow$ $\rightarrow$ $\rightarrow$ $\rightarrow$ |             |           |         |                | ×               |             |         |
| Reised Genes               | MIR6724-1       | RNA45SN2                                                | XR_951      | 149.2     |         |                | CDC27P9         | MIR6724-2   |         |
| 5.014 N. 1. 1              | E. F.           |                                                         |             |           |         |                |                 | L.          | 1       |
| BACH1_summits.bed          | BACH1 peak 3    | 3                                                       |             |           |         |                |                 | BACH1 pe    | eak 5   |
|                            | 1 1             |                                                         |             |           |         |                |                 |             | 1       |
| GABPA_summits.bed          | CARDA analy     | 0                                                       |             |           |         |                |                 | CARDA       | analy 0 |
|                            | GABPA_peak_     | 0                                                       |             |           |         |                |                 | GABPA       | _peak_o |
| CARRA summits RACH1 summit |                 |                                                         |             |           |         |                |                 |             |         |

GABPA\_peak\_8

The overlap has now been extended up til the nearest 5000 bp. Does this appear different from the previous 1000 bp window?

Besides IGV how could you make sure there are actually more overlaps?

### **Bedtools shuffle**

GABPA\_peak\_6

000.bed

https://bedtools.readthedocs.io/en/latest/content/tools/shuffle.html

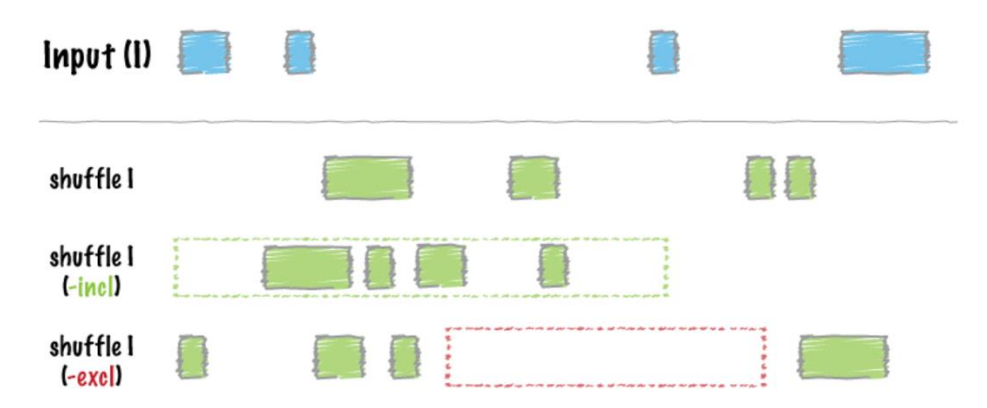

Suppose you did all of your intersects, bedtools closest, bedtools window, etc. and found that there was large overlap between the two data sets. Firstly, congrats. Second, you have to make sure this is real overlap and not just chance. For this you can rearrange your peaks with bedtools shuffle and then check for intersects. As an example lets use bedtools intersect on our summits. Given that the regions are so small you would expect this shuffle to still not yield any overlaps. Well that depends on the file.

| [fiji-1: | <pre>~/bedtools_ALE\$</pre> | bedtools shuffle | e -i GABPA_summits.bed -g /scratch/Shares/dowell/genomes/hg38/hg38_refseq.bed > G |
|----------|-----------------------------|------------------|-----------------------------------------------------------------------------------|
| ABPA_sh  | uffle.bed                   |                  |                                                                                   |
| fiji-1:  | <pre>~/bedtools_ALE\$</pre> | head GABPA_shuft | fle.bed                                                                           |
| chr1     | 2237970 223797              | 1 GABPA_peak_1   | 12.05997                                                                          |
| chr1     | 2230921 223092              | 2 GABPA_peak_2   | 11.87998                                                                          |
| chr1     | 1759174 175917              | 5 GABPA_peak_3   | 9.23636                                                                           |
| chr1     | 974694 974695               | GABPA_peak_4     | 12.05997                                                                          |
| chr1     | 3000690 3000693             | 1 GABPA_peak_5   | 7.48780                                                                           |
| chr1     | 552456 552457               | GABPA_peak_6     | 14.46615                                                                          |
| chr1     | 427121 427122               | GABPA_peak_7     | 16.16573                                                                          |
| chr1     | 1237128 123712              | 9 GABPA_peak_8   | 19.40786                                                                          |
| chr1     | 2696075 269607              | 6 GABPA_peak_9   | 23.28121                                                                          |
| chr1     | 1588334 158833              | 5 GABPA_peak_10  | 6.74743                                                                           |

The flags are a little different here, you might notice. Instead of using minus -a and -b we use -i and -g to designate our input files. Here -i stands for input and -g is for genome. In this case, since our data is mapped onto hg38, we used hg38 for our reference genome.

| Refseq Genes      | $\rightarrow$ $\rightarrow$ $\rightarrow$ |             |         |              |
|-------------------|-------------------------------------------|-------------|---------|--------------|
|                   | MIR6724-1 RNA45SN2                        | XR_951149.2 | CDC27P9 | MIR6724-2    |
| BACH1_summits.bed | 1 1                                       |             |         | 1.1          |
|                   | BACH1_peak_3                              |             |         | BACH1_peak_5 |
| GABPA_summits.bed | 1 1                                       |             |         | I.           |
|                   | GABPA_peak_6                              |             |         | GABPA_peak_8 |
| GABPA_shuffle.bed |                                           |             |         |              |
|                   |                                           |             |         |              |

As you can see, shuffling has shifted our GABPA peaks. So GABAPA peak 6 is gone! Scroll through you igv track to find it again. Here is mine try to find yours.

| Refseq Genes      |              |               | ⊢ <mark>↓ ← ← ← ← ← ↓ ← ← ← ↓ ↓ ↓</mark> | NR 125957 1 MIR12136 |
|-------------------|--------------|---------------|------------------------------------------|----------------------|
| BACH1_summits.bed |              |               |                                          | BACH1_peak_1         |
| GABPA_summits.bed |              |               |                                          | GABPA_peak_1         |
| GABPA_shuffle.bed | GABPA_peak_6 | GABPA_peak_42 | GABPA_peak_23                            |                      |
|                   |              |               |                                          |                      |

What you will notice is that when overlapping with the genome, even after shuffling, the number of overlaps is about the same. Well that's because the genome is so large. Your tiny summit peaks are bound to overlap with the genome just by random chance. Which is what I was getting at before.

I showed you bedtools shuffle and you saw that our shuffles were different. That's because everytime you use bedtools shuffle your results will be different. Unless you seed your results.

### **Bedtools shuffle -seed**

Bedtools shuffles based on a randomly generated number. This number is generated once again everytime you shuffle. The vastness of math makes it difficult to recreate the same number twice via random number generation. The -seed flag allows you to manually input the number, rather than generating it. Thus, if you use the same number your shuffle with always be the same.

I shuffled seeding with 305 because I was raised in Miami #dale. If you line this up with your previous seed yo can see that they are different.

| Refseq Genes          |                                                                                                    |               |              | XM_011542538.1 |               |
|-----------------------|----------------------------------------------------------------------------------------------------|---------------|--------------|----------------|---------------|
| BACH1_summits.bed     |                                                                                                    |               |              |                |               |
| GABPA_summits.bed     |                                                                                                    |               |              |                |               |
| GABPA_shuffle.bed     | I. Contraction of the second second sec | L             |              |                | 1             |
|                       | GABPA_peak_6                                                                                                    | GABPA_peak_42 |              |                | GABPA_peak_23 |
| GABPA shuffle 305.bed |                                                                                                    |               | 1            |                |               |
|                       |                                                                                                    |               | GABPA_peak_2 |                |               |

Now time for some partner work!

Talk to the person nearest to you or whoever you make eye contact with first. Ask them what number they seeded with. Recreate their seeded shuffle. Do your igv tracks match?

### Jaccard

https://bioweb.pasteur.fr/docs/modules/bedtools/2.25.0/content/tools/jaccard.html

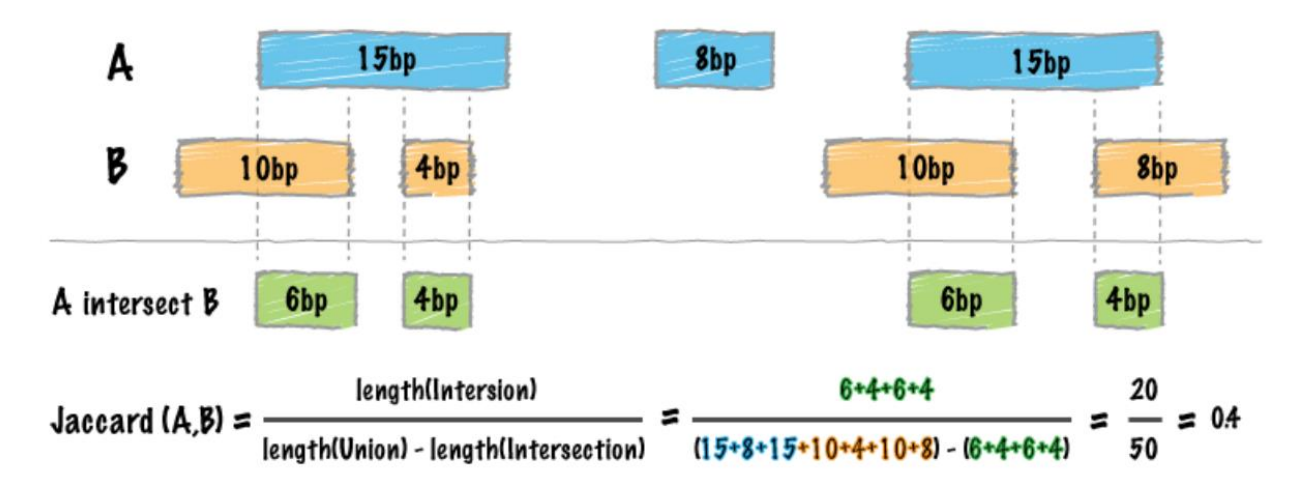

Jaccard is used when you want to quantify the ratio between regions of your two data sets that overlap vs regions that do.

For this we go back to -a and -b file flags and our output is a .txt file

As you can see, literally all of your GABPA peaks overlap. Likely by chance because your genome is such a loarge thing to overlap with.

[fiji-1:~/bedtools\_ALE\$ bedtools jaccard -a GABPA\_summits.bed -b /scratch/Shares/dowell/genomes/hg38/hg38\_refseq.bed > G
ABPA\_genome\_Jack.txt
[fiji-1:~/bedtools\_ALE\$ head GABPA\_genome\_Jack.txt
intersection union jaccard n\_intersections
24 1439997401 1.66667e-08 24

If you jaccard with the BACH file you see the opposite.

| [fiji-1 | :~/bedto | ols_ALE\$ | head GABPA_summits_BACH1_summits_jack.txt |
|---------|----------|-----------|-------------------------------------------|
| inters  | ection   | union     | jaccard n_intersections                   |
| 0       | 74       | 0         | 0                                         |
|         |          |           | · · · · · · · · · · · · · · · ·           |

There is a great way to check if jaccard results are due to chance. Shuffle your file (as you conveniently have) and then re-jaccard.

Note there is a possibility you get an error due to chromosome regions being out of order. This can be fixed by first sorting your files.

Note

The jaccard tool requires that your data is pre-sorted by chromosome and then by start position (e.g., sort -k1, 1 - k2, 2n in.bed > in.sorted.bed for BED files).

If you shuffle your GABPA peaks and then jaccard to your genome file you'll get

fiji-1:~/bedtools\_ALE\$ head GABPA\_genome\_sorted\_305\_Jack.txt jaccard n\_intersections intersection union 1439997407 1.25e-08 18 18 [fiji-1:~/bedtools\_ALE\$ head GABPA\_genome\_sorted\_666\_Jack.txt intersection union jaccard n\_intersections 1439997403 22 1.52778e-08 22

Numbers fairly similar to our previous experiences!